## 1. Go to my.augusta.edu and click "Healthcare".

| AUGUSTA     | III Apps & Tools                                                                                                    |                                                                                |                                                                                          |                                                                                                    |  |  |  |  |  |
|-------------|----------------------------------------------------------------------------------------------------|--------------------------------------------------------------------------------|------------------------------------------------------------------------------------------|----------------------------------------------------------------------------------------------------|--|--|--|--|--|
| Departments | Departments Leadership Calendars • News • Policies Help                                                                                                    |                                                                                |                                                                                          |                                                                                                    |  |  |  |  |  |
|             | Apps & Tools     IIII       Type to filter     Q       Apps     A       Type 2     Disversity       ACGME Resident Case Log     Disversity       AHA Training     Enterprise       Ambulatory Dashboard     Headbace       Annual Compliance Training     Enterprise       Attendance Tracking     Headbace | 48 °F<br>MONDAV, 11:10 AM<br>Good Morning<br>Go Back to PAWS €<br>E ITS Alerts | PER<br>Choo<br>that<br>the<br>the<br>the<br>the<br>the<br>the<br>the<br>the<br>the<br>th | SONALIZE YOUR EXPERIENCE<br>ase the homepage type<br>best suits your needs.<br>Enterprise (Default)<br>Students<br>Faculty & Staff<br>Healthcare |  |  |  |  |  |
|             | Attending Finder Feelbhown                                                                                                    | Resources                                                                      | Access                                                                                   | Support                                                                                                    |  |  |  |  |  |
|             | AU Alert Enterprise AUMC On Call Flexibloure                                                                                                    | 🗸 Daily Roll Call                                                              | Se Citrix Access                                                                         | IT Support                                                                                                    |  |  |  |  |  |
|             | Box Enterprise                                                                                                    | Who's on Call                                                                  | r Employee Self-Service                                                                  | 🖉 iLab                                                                                                    |  |  |  |  |  |
|             | Branding & Marketing Enterprise<br>← Prev Next →                                                                                                    | <ul> <li>AUMC Paging</li> <li>TimeNet</li> </ul>                               | <ul> <li>MSDS Search</li> <li>Laboratory Catalog</li> </ul>                              | System Downtime Procedure Safety Online System                                                                                                   |  |  |  |  |  |

## 2. Search "HealthStream" in *"Type to filter..."* and click on "HealthStream LMS".

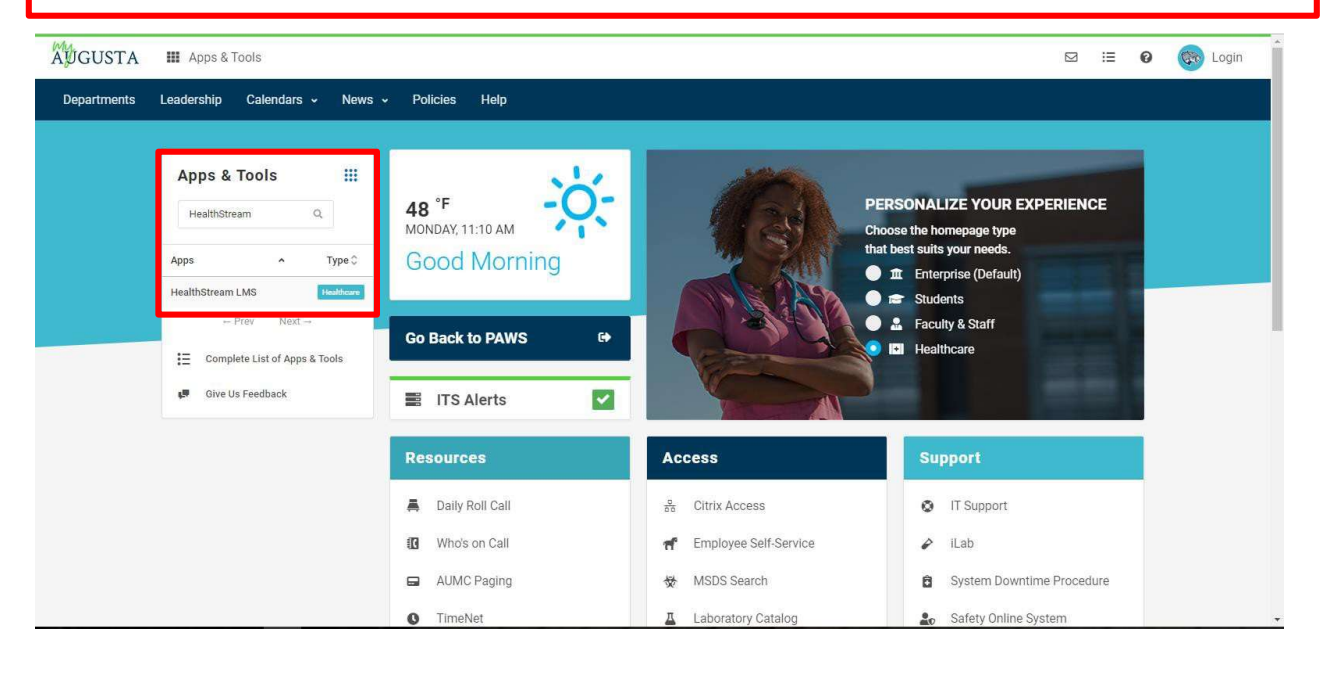

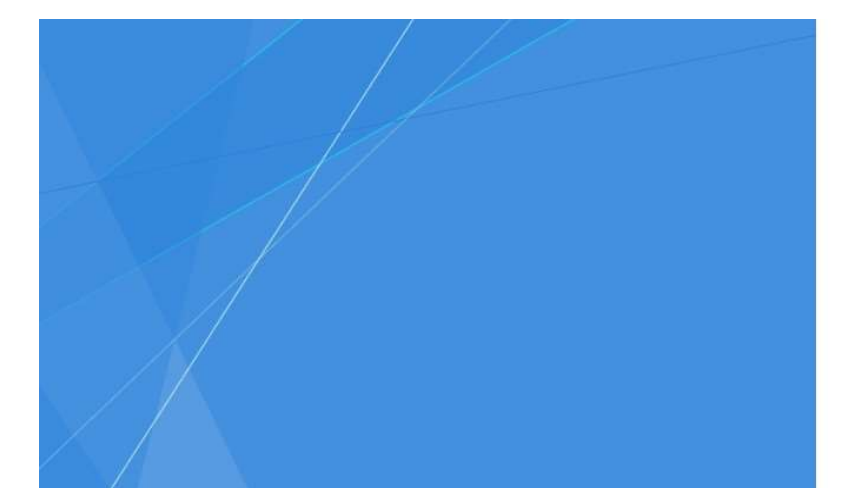

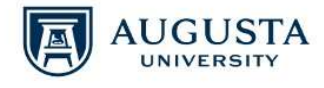

Password

Sign in with your JagID. If you have an issue signing in, please contact the service desk at 706-721-4000.

## 3.Use your netID and password for AUMC email, computer login, only the first part [ie. JSMITH]

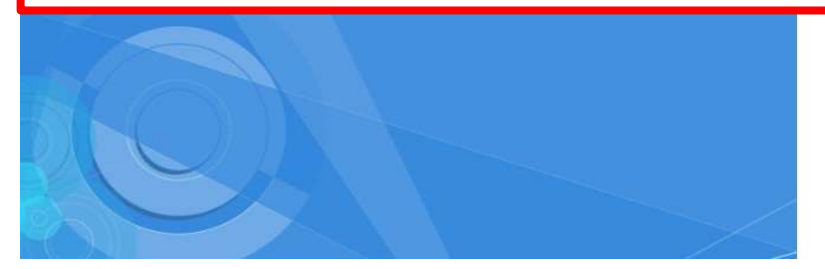

Resuscitation Cards

otherwise. All users should have no expectation of privacy in any data, format, or other kind of information or communications transmitted, received, printed, stored, or recorded on any of our systems unless applicable laws indicate otherwise. Augusta University reserves the right to monitor usage of this system. You consent to such monitoring by authenticating. By authenticating you also agree to abide by the Augusta University use policy located at http://www.augusta.edu/compliance/policyinfo/policie s.php.

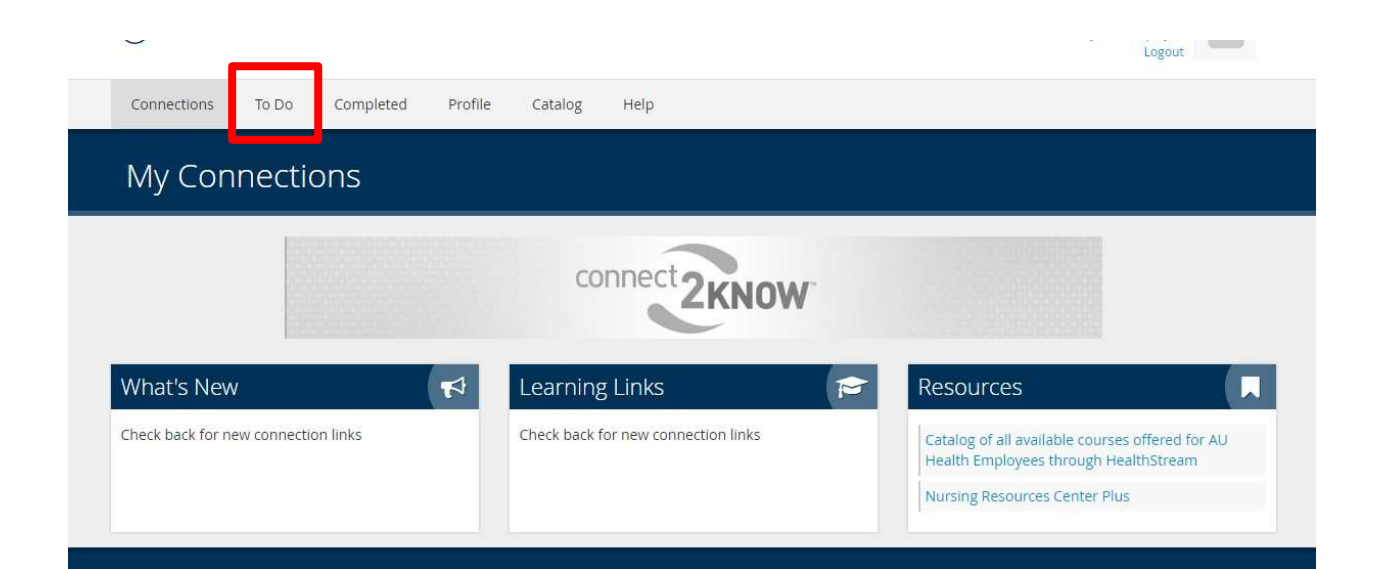

## 4. Click on "To Do" to access your module assignments.

Administrator. For assistance with your Username, Password, browser issues, or other technical issues, please contact the Help Desk at (706) 721-4000. The Help Desk will refer you to the appropriate Administrator to assist you.

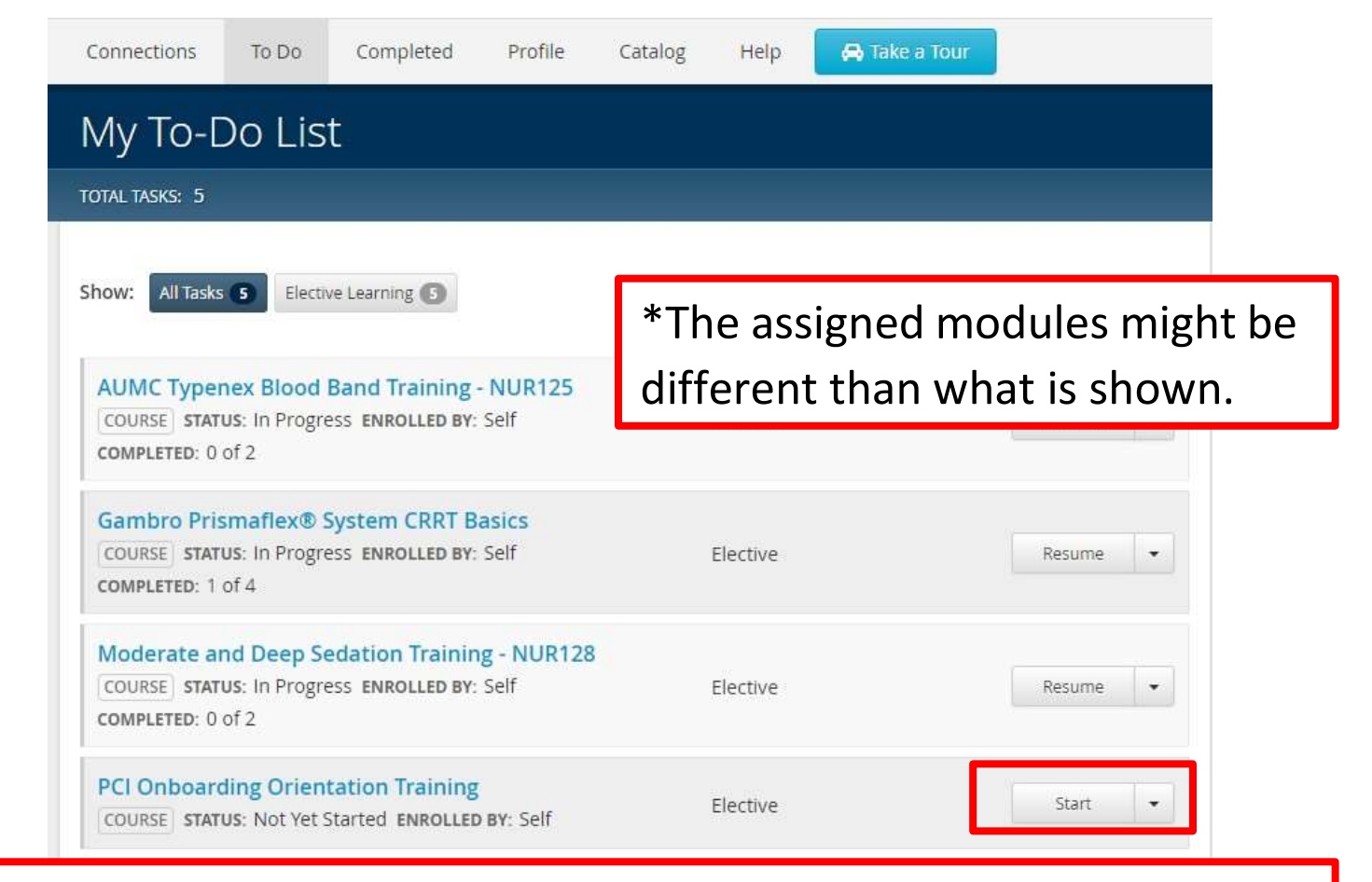

5.Click the start button to begin the module. If you do not finish the material all at once, "Start" will change to "Resume".

| <b>-</b>                                                                                                    |                                                   |                 |                            | Logout                                                                                                    |  |  |  |  |
|----------------------------------------------------------------------------------------------------|---------------------------------------------------|-----------------|----------------------------|----------------------------------------------------------------------------------------------------|--|--|--|--|
| Connections To                                                                                                    | o Do Completed Profile                            | Catalog Help    |                            |                                                                                                    |  |  |  |  |
| My Connections                                                                                                    |                                                   |                 |                            |                                                                                                    |  |  |  |  |
| 6. To access and print your transcript of completed modules: Once on the page, click "Print," and "Continue" to print your transcript. |                                                   |                 |                            |                                                                                                    |  |  |  |  |
| Sitemap<br>To-Do List<br>Completions<br>Connections                                                                                    | Certifications<br>Licenses<br>Resuscitation Cards | Catalog<br>Help | Account Settings<br>Logout | Support<br>For assistance with your assigned<br>course, please contact your<br>HealthStream Department<br>Administrator. For assistance with your<br>Username, Password, browser issues,<br>or other technical issues, please contact<br>the Help Desk at (706) 721-4000. The<br>Help Desk will refer you to the<br>appropriate Administrator to assist you. |  |  |  |  |